## 执行超时

| 俞 首页/业务/云                                   | 服务器 / 自动化列表 / 自 | 动化日志  |          |       |      |                        |                        |      |      |      |      |        |
|---------------------------------------------|-----------------|-------|----------|-------|------|------------------------|------------------------|------|------|------|------|--------|
| 自动化日志                                       |                 |       |          |       |      |                        |                        |      |      |      |      |        |
|                                             |                 |       |          |       |      |                        |                        |      |      |      |      |        |
| 任务ID                                        | > 搜索关键词         |       | 查询       |       |      |                        |                        |      |      |      |      | ≫ 高级筛选 |
| 当前条件: 执行依念:执行 <b>规时 x</b> 共 1322 项符合条件。清空条件 |                 |       |          |       |      |                        |                        |      |      |      |      |        |
| 任务ID                                        | 操作员             | 服务器ID | 服务器IP    | 宿主机IP | 操作类型 | 创建时间                   | 发送时间                   | 执行状态 | 返回时间 | 执行耗时 | 任务状态 | 操作     |
| 2007                                        |                 | -     | 107.00.0 |       | 🕀 레建 | 2021-01-21<br>17:24:51 | 2021-01-21<br>17:24:56 | 执行超时 | -    | - 秒  | 已完成  | -      |

当任务执行超时,需检查:

- 系统回调域名填写是否正确,位置:【后台】 【系统】 【基础设置】 【全局设置】 【接口】 【自定义回调】。
- (1) 如主控域名为 www.demo.com [回调域名填写格式: <u>http://www.demo.com</u> 。如配置https则
- 为: <u>https://www.demo.com</u>
- (2) 如主控域名有做 CDN []这里需要填写一个没有做 CDN 的域名,可解析二级域名专门用于回调。

| ⑦ 首页 / 系统 / 基础设置 / 全局设置 / 全局设置 |                                          |      |  |  |  |  |  |  |  |  |
|--------------------------------|------------------------------------------|------|--|--|--|--|--|--|--|--|
| 全局设置                           |                                          |      |  |  |  |  |  |  |  |  |
|                                |                                          |      |  |  |  |  |  |  |  |  |
| 基本                             | 接口                                       |      |  |  |  |  |  |  |  |  |
| 授权                             | ZKEYS官方接口设置                              | 展开 🗸 |  |  |  |  |  |  |  |  |
| 会员                             |                                          |      |  |  |  |  |  |  |  |  |
| 服务                             | ZKEYS开放接口设置                              | 展开 🗸 |  |  |  |  |  |  |  |  |
| 积分                             |                                          |      |  |  |  |  |  |  |  |  |
| 财务                             | 百度链接提交接口设置                               | 展开 🗸 |  |  |  |  |  |  |  |  |
|                                |                                          |      |  |  |  |  |  |  |  |  |
| 充值                             | Trustocean证书接口设置                         | 展开 🗸 |  |  |  |  |  |  |  |  |
| 合同                             |                                          |      |  |  |  |  |  |  |  |  |
| 产品                             | 自定义回调                                    | 收起 ^ |  |  |  |  |  |  |  |  |
| 邮件                             |                                          |      |  |  |  |  |  |  |  |  |
| 短信                             | 系统回调域名:                                  | ?    |  |  |  |  |  |  |  |  |
| - Main 1775                    | 用于资源池API、受控端数据回调或心跳包上报等场景,格式如http(s)://域 | 洛    |  |  |  |  |  |  |  |  |
| 接口                             |                                          |      |  |  |  |  |  |  |  |  |

•进入宿主机,查看是否成功创建机器。检查对应的 服务器ID 是否已存在宿主机。

(1) Hyper-V 查看 Hyper-V管理器。

(2) KVM 执行命令 virsh list --all[]

(3) CentOS VMware 执行命令 vmrun list []Windows VMware 右下角选择 VMware[]打开全部 后台运行机器。

• 如机器已经创建,查看机器配置是否为平台发送的配置,例如网络配置、系统密码等。

• 如配置正常,检查创建的机器是否能够与外网通信。不能与外网通信,如部署安装过程为文档逐

步操作,请确认网络配置问题。

•通信正常,查看日志创建过程中实际消耗时长。以下日志为受控默认安装位置下的日志。

(1) Hyper-V 受控日志[]D:ZHyperVZHyperVlogsTaskServ.log

(2) KVM 受控日志[]/usr/local/ZKEYS/ZKvmd/log/ZKvm.log

(3) VMware CentOS受控日志[]/usr/local/VMR/log/tasklog/服务器ID.log[]VMware Windows受控日志[]D:ZKEYSZVMwarelogTaskLog服务器ID.log